Destwin Quick Reference Console Version 1.3 How to Enable or Disable e-checks 28-MAY-10

This Quick Reference Guide describes how to enable or disable e-checks.

Administrators can enable or disable the ability for customers to have the option of paying by e-check. For this to be valid, you must have set up e-check processing. If you are unsure if your Destwin system has the capability for e-check processing, contact Destwin.

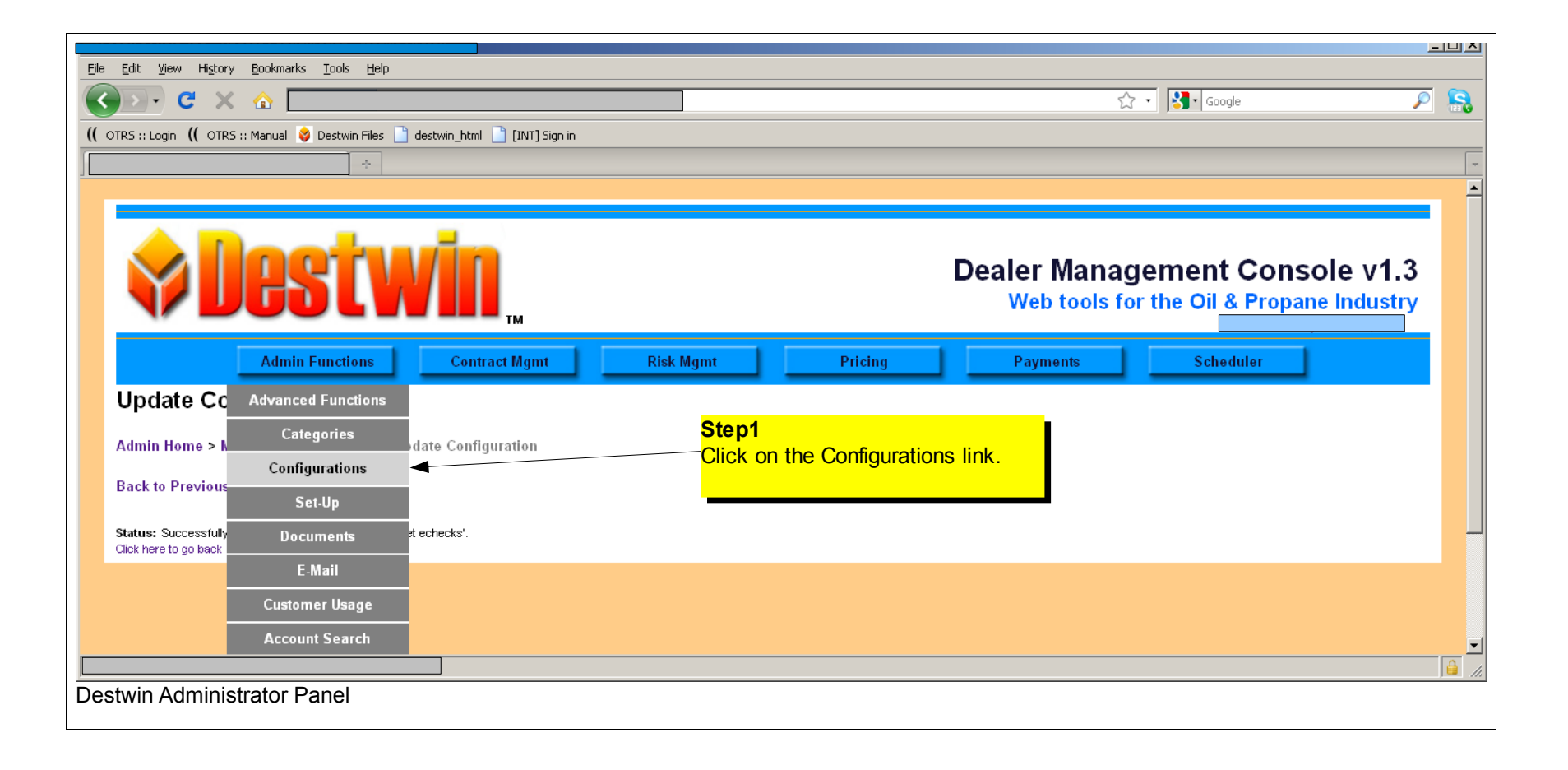

| 🔊 • C 🗙 🏠 📃                                                                                                    | 🔂 📲 🚼 🖬 Google                                                                                                    | P                                                        |
|----------------------------------------------------------------------------------------------------|----------------------------------------------------------------------------------------------------|----------------------------------------------------------|
| 5 :: Login ( OTR5 :: Manual 😝 Des                                                                                                    | win Files 📋 destwin_html 📋 (INT) Sign in                                                                                                    |                                                          |
|                                                                                                    |                                                                                                    |                                                          |
|                                                                                                    |                                                                                                    |                                                          |
|                                                                                                    |                                                                                                    |                                                          |
| 🗘 Des                                                                                                    | Dealer Management Console v<br>Web tools for the Oil & Propane Indu                                                                                                    | /1.3<br>ustry                                            |
|                                                                                                    |                                                                                                    |                                                          |
| Admin Fun                                                                                                    | tions Contract Mgmt Risk Mgmt Pricing Payments Scheduler                                                                                                    |                                                          |
| Admin Fun                                                                                                    | tions Contract Mgmt Risk Mgmt Pricing Payments Scheduler                                                                                                    |                                                          |
| Admin Fun<br>Ianage System Con<br>Imin Home > Manage System (                                                                                                    | tions Contract Mgmt Risk Mgmt Pricing Payments Scheduler figurations Configurations                                                                                                    |                                                          |
| Admin Fun<br>Ianage System Con<br>Imin Home > Manage System (                                                                                                    | tions Contract Mgmt Risk Mgmt Pricing Payments Scheduler figurations configurations                                                                                                    |                                                          |
| Admin Fun<br>Ianage System Con<br>Imin Home > Manage System (<br>ack to Previous Page                                                                                                    | tions Contract Mgmt Risk Mgmt Pricing Payments Scheduler figurations Step 2                                                                                                    |                                                          |
| Admin Fun<br>Ianage System Con<br>Imin Home > Manage System (<br>ack to Previous Page                                                                                                    | tions Contract Mgmt Risk Mgmt Pricing Payments Scheduler  figurations  Step 2  Click on the authorize net echecks link                                                                                                    |                                                          |
| Admin Fun<br>Ianage System Con<br>Imin Home > Manage System (<br>ack to Previous Page<br>• View Help<br>• Add New Configuration                                                                                                    | contract Mgmt       Risk Mgmt       Pricing       Payments       Scheduler         figurations         Step 2         Click on the authorize.net echecks link.                                                                                                    |                                                          |
| Admin Fun<br>Ianage System Con<br>Imin Home > Manage System (<br>ack to Previous Page<br>• View Help<br>• Add New Configuration                                                                                                    | Step 2       Click on the authorize.net echecks link.         Value   Description                                                                                                    |                                                          |
| Admin Fun<br>Ianage System Con<br>Imin Home > Manage System of<br>ack to Previous Page<br>• View Help<br>• Add New Configuration<br>Hame A<br>Activate Scheduler                                                                                                    | tions       Contract Mgmt       Risk Mgmt       Pricing       Payments       Scheduler         figurations         Step 2         Click on the authorize.net echecks link.         Value         1             Sep 2             Click on the authorize.net echecks link.             Secription         set to 1 to enable scheduling ability (separate from allowing users to schedule things)                                                                                                    | Delete                                                   |
| Admin Fun Admin Fun Imin Home > Manage System Con Imin Home > Manage System Imin Home > Manage System Imin Home > Manage S | Step 2     Click on the authorize.net echecks link.       Value     Description       1     set to 1 to enable scheduling ability (separate from allowing users to schedule things)                                                                                                    | Delete<br>Delete                                         |
| Admin Fun<br>Ianage System Con<br>Imin Home > Manage System of<br>ack to Previous Page<br>• View Help<br>• Add New Configuration<br>Hame<br>Activate Scheduler<br>Admin Home<br>Admin Style                                                                                                    | tions     Contract Mgmt     Risk Mgmt     Pricing     Payments     Scheduler       figurations       Step 2<br>Click on the authorize.net echecks link.       Value     Description       1     set to 1 to enable scheduling ability (separate from allowing users to schedule things)       /dait/ssalesreport     set to 1 to enable scheduling ability (separate from allowing users to schedule things)       /dsit/ssalesreport     /dsit/ssalesreport                                                                                                    | Delete<br>Delete                                         |
| Admin Fun<br>Admin Fun<br>Imin Home > Manage System of<br>Add to Previous Page<br>• View Help<br>• Add New Configuration<br>Hame Add New Configuration<br>Add New Configuration<br>Add New Configuration<br>Add New Configuration<br>Add New Configuration<br>Add New Configuration<br>Add New Configuration<br>Add New Configuration                                                                                                    | tions       Contract Mgmt       Risk Mgmt       Pricing       Payments       Scheduler         figurations         Step 2<br>Click on the authorize.net echecks link.         Value       Description         1       set to 1 to enable scheduling ability (separate from allowing users to schedule things)         /daitysalesreport       set to 1 to enable scheduling ability (separate from allowing users to schedule things)         /dytyle/admin/admin-default.css /style/admin/admin-scheduler.css       set to 0 or 1 to control if credit card processing is available | Delete<br>Delete<br>Delete<br>Delete                     |
| Admin Fun Admin Fun Admin Home > Manage System Act to Previous Page                                                                                                    | tions       Contract Mgmt       Risk Mgmt       Pricing       Payments       Scheduler         figurations         forfigurations         Step 2         Click on the authorize.net echecks link.         Value         1         1         /daifysalesreport         /dsitysalesreport         /style/admin/admin-default.css /style/admin/admin-pagestyle.css /style/admin/admin-scheduler.css         1       set to 0 or 1 to control if credit card processing is available         0       set to 0 or 1 to control if echeck processing is available                          | Delete<br>Delete<br>Delete<br>Delete<br>Delete<br>Delete |

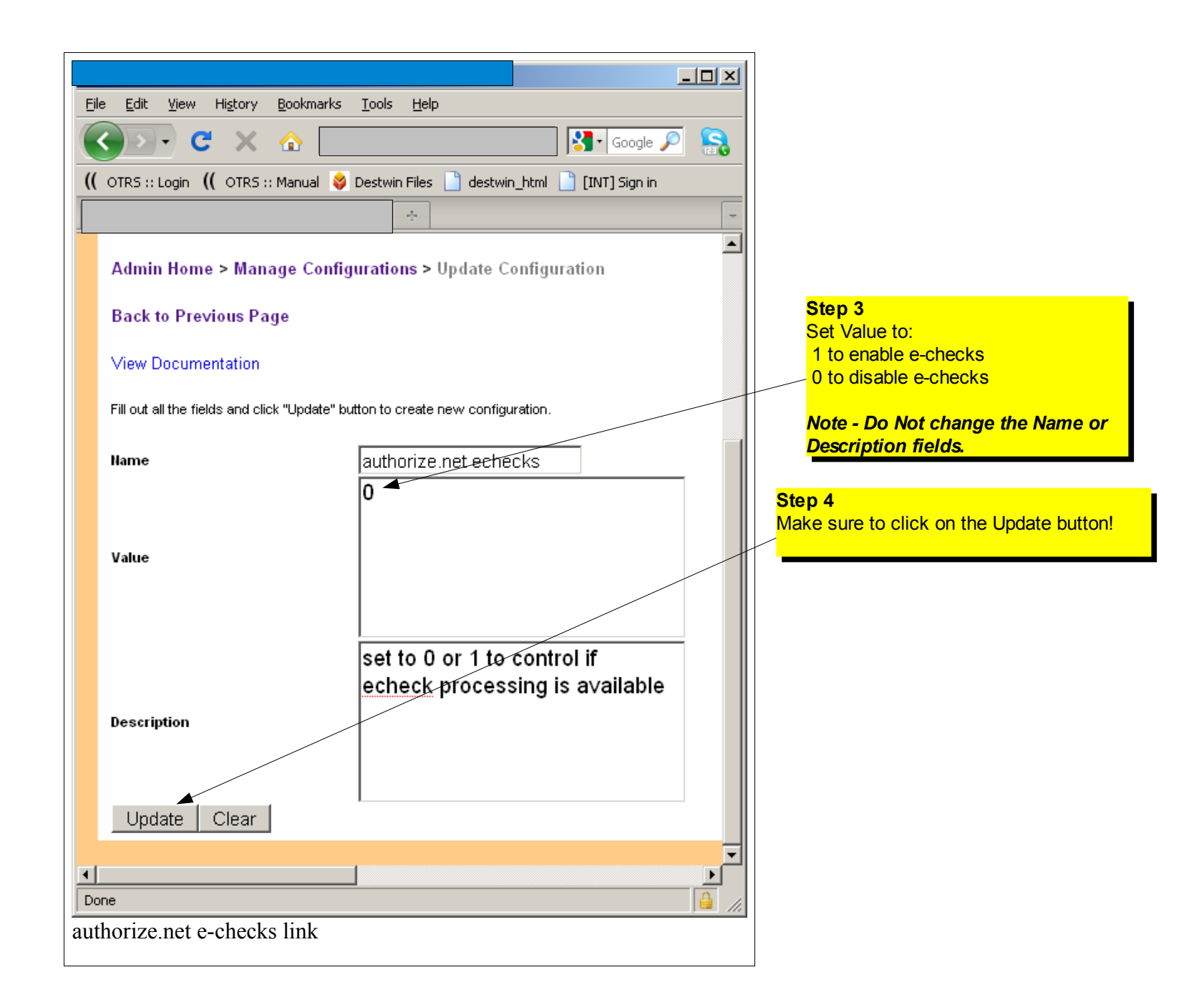